# Návod k založení podúčtů a skupin v MIUč+

Po založení admin účtu při registraci MIUč+ máte možnost zakládat podúčty vyučujícím a žákům a následně tvořit skupiny.

Po vytvoření alespoň jednoho podúčtu typu "teacher" máte možnost zakládat podúčty žákům a následně tvořit skupiny.

Licence k žákovským podúčtům budou přiřazovány po založení skupin do tří pracovních dnů dle toho, na jaké má vaše škola nárok (zakoupené či získané zdarma v rámci akčních nabídek společnosti NOVÁ ŠKOLA, s.r.o.).

Odkaz na stažení programu Media Creator Student obdržíte po založení skupiny na vámi uvedený admin e-mail a e-mail vedoucího skupiny.

Pro zakládání podúčtů "teacher" je nutné přihlášení jako admin a funkční připojení k internetu.

Pro správné zakládání a editaci podúčtů "student" je nutné přihlášení jako admin nebo teacher, funkční připojení k internetu a verze programu Media Creator 3155 ze dne 19. 9. 2014 a novější.

# Aktualizace programu Media Creator

Pokud nemáte potřebnou verzi programu Media Creator (v otevřeném programu klikněte v levém dolním rohu na ikonu "MC", záložka "O aplikaci"):

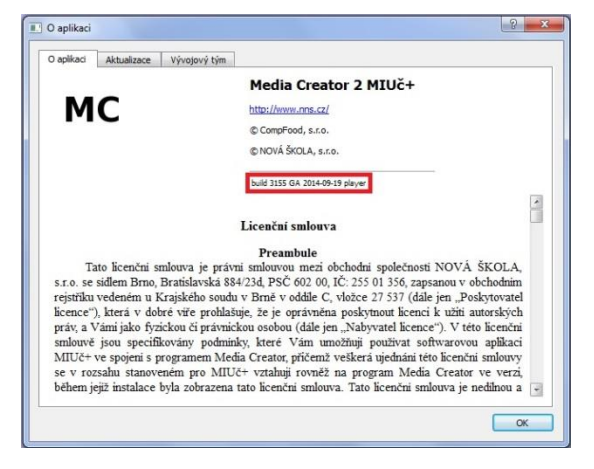

stáhněte si nejprve jeho aktuální verzi dle tohoto postupu:

### 1. Stažení aktuální verze programu Media Creator

1.1. Podle tohoto bodu postupujte v případě, že nemáte aktuální verzi programu Media Creator a je vám při jeho spuštění automaticky nabídnuta aktualizace (jinak postupujte dle bodu 1.2.):

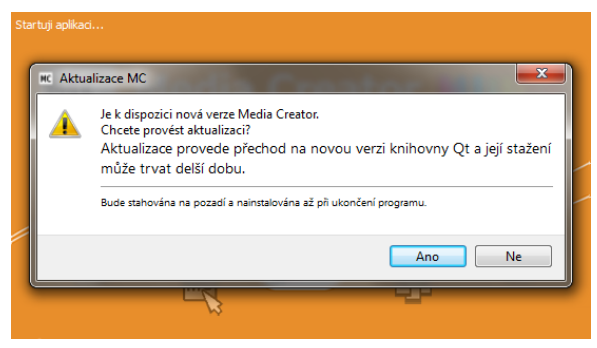

Po kliknutí na tlačítko "Ano" se stáhne aktualizace programu:

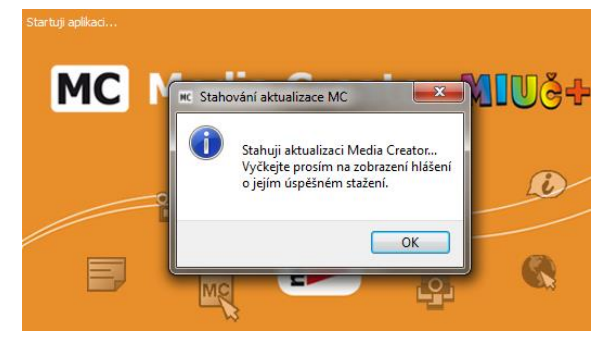

Vyčkejte prosím na zobrazení hlášení o jejím úspěšném stažení:

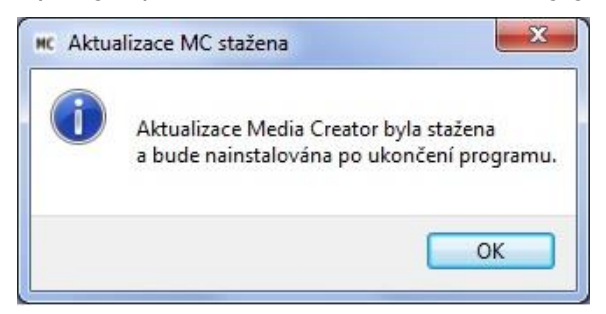

Dále postupujte dle bodu 1.3.

1.2 Podle tohoto bodu postupujte v případě, že nemáte aktuální verzi programu Media Creator a není vám při jeho spuštění automaticky nabídnuta aktualizace (jinak postupujte dle bodu 1.1.).

Nemáte-li nejaktuálnější verzi programu Media Creator, bude ikona "MC" v levém dolním rohu otevřeného programu červená:

HI Media Creator - english3,2mc × 2 V V V V I I I O H 2 I G 4 V PLAY AND REVISE Multimediální materiály pro výuku anglického jazyka Listen and play With magi Hello, children! Come here and play with magicians O HH Qna 913 ? 12 14 16 F (1) 0....

Aktualizační soubor programu si stáhněte do vašeho počítače kliknutím na tuto ikonu a následným kliknutím na zobrazený webový odkaz:

| O aplikaci |             |              |                                                                                                    | 8  |  |
|------------|-------------|--------------|----------------------------------------------------------------------------------------------------|----|--|
| O aplikaci | Aktualizace | Vývojový tým |                                                                                                    |    |  |
| Μ          | С           | Poslec       | ní aktualizaci si můžete stáhnout na adrese<br>http://www.mediacreator.cz/updates/latest/update_qt5.exe |    |  |
|            |             |              |                                                                                                    | _  |  |
|            |             |              |                                                                                                    | OK |  |

Dále postupujte dle bodu 1.3.

1.3. Po stažení aktualizačního souboru zavřete spuštěný program Media Creator a následně aplikujte aktualizaci programu do složky, ve které máte multimediální interaktivní materiály v počítači (školní počítačové síti) nainstalovány a vyčkejte na hlášení o dokončení:

| 🚽 Instaluji Aktualizace Media Creator MIUč+                                                                                                    |                                                  | 😼 Instaluji Aktualizace Media Creator MIUč+                                                                                                    |
|----------------------------------------------------------------------------------------------------|--------------------------------------------------|----------------------------------------------------------------------------------------------------|
| Čti mě                                                                                                    |                                                  | Co je nového?                                                                                                    |
| Přečtěte si prosím následující informace.                                                                                                    |                                                  | Přečtěte si prosím následující informace.                                                                                                    |
| Vitejte v instalaci aktualizace programu Media Cr                                                                                                    | eator MIUč+                                      | Změny v SW Media Creator MIUČ+ verze player                                                                                                    |
| Aktualizace bude nainstalována do stejného místa, ka                                                                                                    | am proběhla                                      | 19.9.2014                                                                                                    |
| původní instalace Media Creator MIUč+ z originálního<br>média.                                                                                                    | distribučního                                    | Tato aktualizace provede přechod na Media Creator 2.<br>Aktualizaci musí provést uživatel s právy zápisu do složky<br>MC a titulů. Kromě aplikace Media Creator budou instalovány<br>i knihovny frameworku Qt verze 4.8.6. |
| 1                                                                                                    |                                                  | Media Creator 1 MIUC+ build 2783 GA, Qt4.8.2                                                                                                    |
| NOVA SKOLA, s.r.o.  Print  Další >                                                                                                    | Storno                                           | 2                                                                                                    |
| 1.                                                                                                    |                                                  | 2                                                                                                    |
| 🚽 Instaluji Aktualizace Media Creator MIUč+                                                                                                    |                                                  | 🚽 Instaluji Aktualizace Media Creator MIUč+ 🖂 💷 🔀                                                                                                    |
| Potvrzení licence                                                                                                    |                                                  | Cílový adresář                                                                                                    |
| Pro pokračování v instalaci musíte souhlasit s obsahem licer<br>si ji přečtěte.                                                                                                    | nce. Pozorně 💭                                   | Vyberte cilový adresář do kterého chcete Aktualizace Media Creator MIUč+ nainstalovat.                                                                                                    |
| Licenčni smlouva                                                                                                    | <u>^</u>                                         | Pokud chcete nainstalovat aktualizaci Media Creator MIUč+ do jiného<br>adresáře, klikněte na Procházet… a vyberte jiný adresář. Pokud jste již jinou                                                                       |
| Preambule                                                                                                    | spalažpasti                                      | MIUČ+ na tomto počítači instalovali, doporučujeme ponechat stejný adresář i<br>pro tuto instalaci.                                                                                                    |
| NOVÁ ŠKOLA, s.r.o. se sídlem Brno, Bratislavská 884/23d, F                                                                                                    | SČ 602 00, IČ:                                   | Clarif start?                                                                                                    |
| 255 01 356, zapsanou v obchodnim rejstříku vedeném u Kraj                                                                                                    | ského soudu v                                    |                                                                                                    |
| dobré viře prohlašuje, že je oprávněna poskytnout licenci k uži                                                                                                    | tí autorských                                    | Prochazet                                                                                                    |
| práv, a Vámi jako fyzickou či právnickou osobou (dále jen "Na                                                                                                    | byvatel licence").                               | Požadované místo: 73.36MB                                                                                                    |
| v teto inčenčni smlouve jsou spečinkovaný podminký, které v<br>použivat softwarovou aplikaci MIUČ+ ve spojeni s programen<br>požemž uzěkací viedobní této krední imlouvi se v rozebu s | am umoznuji<br>n Media Creator,<br>tanoveném pro | Volné místo: 146.43GB                                                                                                    |
| Souhlasim                                                                                                    |                                                  |                                                                                                    |
| Print < Zpět Další >                                                                                                    | Storno                                           | - NOVÁ ŠKOLA, s.r.o.                                                                                                    |
|                                                                                                    |                                                  |                                                                                                    |
| الله المعالم المعالم المعالم المعالم المعالم المعالم المعالم المعالم المعالم المعالم المعالم المعالم المعالم ال                                                                        |                                                  | 🚽 Instaluji Aktualizace Media Creator MIUč+                                                                                                    |
| Instaluji soubory<br>Kopíruji Aktualizace Media Creator MIUč+ soubory do vašel                                                                                                    | no počítače. <u> </u>                            | Aktualizace Media Creator MIUč+ byl<br>úspěšně nainstalován!                                                                                                    |
| Pro přerušení nebo pozastavení instalace klikněte na Stor                                                                                                    | no.                                              | Gratulujeme!<br>Instalace aktualizace Media Creator MIUč+ byla úspěšně<br>dokončena.                                                                                                    |
|                                                                                                    |                                                  | Nyní ještě zbývá dokončit:                                                                                                    |
| Adresaf: C:\mc<br>Soubor: mc.exe                                                                                                    |                                                  | - asociaci .mc souboru (Voliteine, jsou treba prava<br>administrátora),<br>- aktualizaci nastavení Flash Player-u.                                                                                                    |
|                                                                                                    |                                                  |                                                                                                    |
| – NOVÁ ŠKOLA, s.r.o.                                                                                                    |                                                  |                                                                                                    |
| Další >                                                                                                    | Storno                                           | NOVÁ ŠKOLA, s.r.o.                                                                                                    |
| J.,                                                                                                    | J                                                | U. 📃                                                                                                    |

1.4. Pokud jste ale měli ještě původní verzi programu Media Creator (z roku 2012), budete následně ještě jednou vyzváni k aktualizaci (případně ikona "MC" v levém dolním rohu otevřeného programu bude stále červená), kterou si opět stáhněte – původní verze programu bohužel neumí daný program aktualizovat na jeho nejnovější verzi. Ještě jednou postupujte dle výše uvedeného návodu.

# Postup založení žákovských podúčtů a skupin se žákovskými podúčty a jejich editace

## 2. Založení podúčtů "teacher" a "student"

**2.1.** Před přihlášením se do MIUČ+ jako admin (nebo jako teacher) nejprve zaškrtněte v zobrazené tabulce políčko "Přihlásit na server" a pak klikněte na políčko s vaším admin (teacher) e-mailem. Následně vyplňte heslo, které jste si k danému účtu zvolili k přihlášení do MIUČ+ a klikněte na tlačítko "OK".

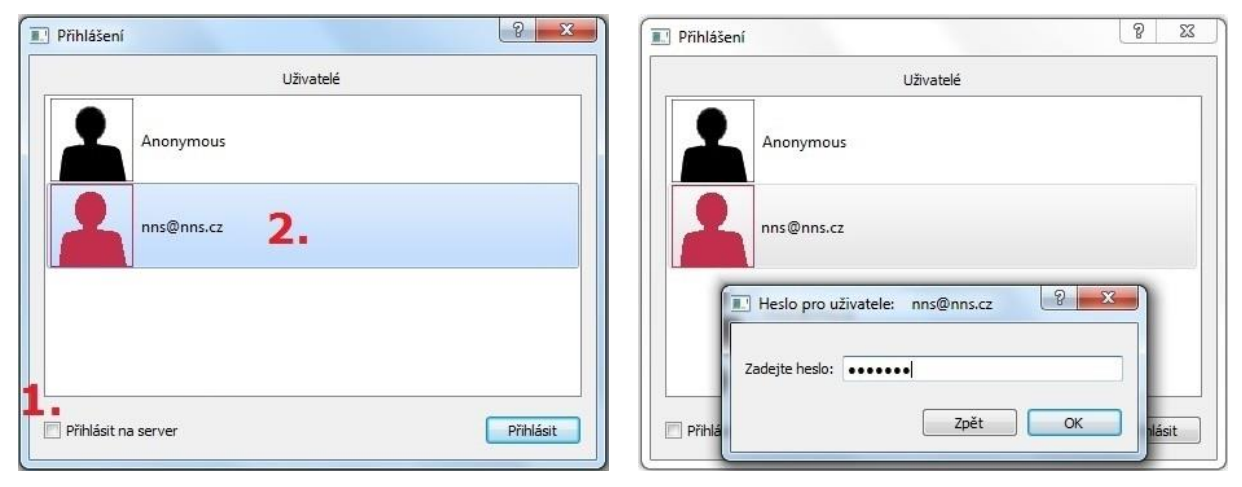

Zobrazí se vám oznámení o přihlášení do MIUč+ a na server a můžete začít zakládat jednotlivé podúčty (pro vyučující a pro žáky).

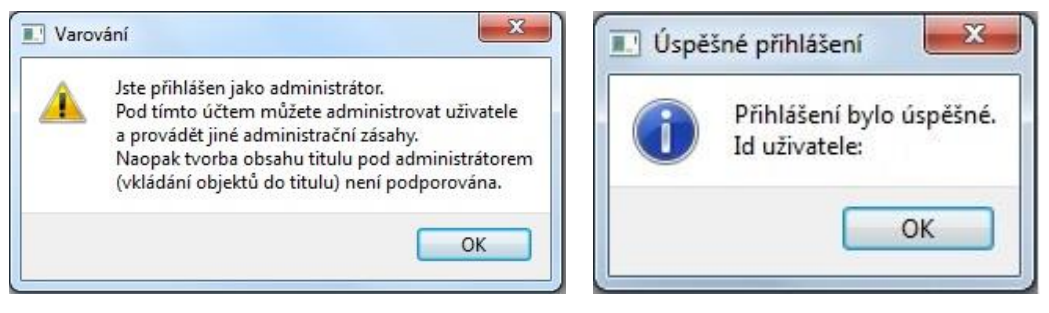

**2.2.** Pokud ještě nemáte vytvořen podúčet typu "teacher", prosím vytvořte jej. Uživatel "teacher" následně může pod tímto podúčtem v titulu tvořit a ukládat nový obsah, může podúčet použít pro instalaci MIUč+ (použijí se licence jeho admina), může být začleněn do skupiny uživatelů a může zakládat podúčet typu "student.

Nemáte-li ještě vytvořen podúčet typu "teacher", či chcete vytvořit nový, tak (po přihlášení se jako admin dle bodu 2.1.) v horní liště otevřené MIUč+ klikněte na tlačítko "Uživatel", poté na tlačítko "Administrace" a pak na tlačítko "Založit účet".

Následně vyplňte e-mail, pod kterým se daný vyučující bude přihlašovat, a také zvolte heslo, které bude zadáváno při přihlášení (to je možné kdykoliv následně po přihlášení změnit v menu "Uživatel – Síť – Změnit heslo"). Chcete-li nahrát pro vytvářený účet i obrázek, klikněte na šipky v poli "Avatar". Vyberte roli "teacher" a klikněte na tlačítko "Založit".

| Vrstvy | Uživatel nns@nns.cz or                                            | line                                                              | 🗮 Nový uživatel                                                     | ? X          |
|--------|-------------------------------------------------------------------|-------------------------------------------------------------------|---------------------------------------------------------------------|--------------|
|        | Přihlásit se<br>Odhlásit se<br>Sdílení<br>Synchronizace<br>Sít' → |                                                                   | Login (e-mail): licence@nns.cz<br>Heslo:<br>Heslo znovu:<br>Avatar: |              |
|        | Administrace                                                      | Založit účet<br>Seznam účtů<br>Založit skupinu<br>Upravit skupinu | Role: [teacher<br>Zpět                                              | ▼<br>Založit |

**2.3.** Pro založení žákovských účtů postupujte obdobně (můžete být přihlášeni jako admin nebo teacher), jen v kroku popsaném v bodě 2.2. místo role "teacher" vyberte roli "student".

| Login (e-mail): | david@nns.cz |                                                     |
|-----------------|--------------|-----------------------------------------------------|
| Heslo:          | •••••        |                                                     |
| Heslo znovu:    | •••••        |                                                     |
| Avatar:         |              | 🔳 Uživatel založen                                  |
| Role:           | [student -   | Pro dokončení operace budou uloženy změny v souboru |
|                 |              |                                                     |

## 3. Založení "Skupiny uživatelů"

Pokud máte vytvořen alespoň jeden učitelský a alespoň jeden studentský podúčet, můžete založit skupinu uživatelů. Nejdříve je skupina pojmenována, je určen její vedoucí (učitel), ročník žáků a následně jsou do dané skupiny přidáni jednotliví žáci.

Skupin můžete vytvořit neomezené množství v různých kombinacích (učitel může být vedoucím několika skupin, žák může být členem několika skupin), záleží jen na obdržených licencích.

**3.1.** Pro založení skupiny je třeba se nejprve do MIUČ+ přihlásit (dle bodu 2.1.). Následně v horní liště otevřené MIUČ+ klikněte na tlačítko "Uživatel", poté na tlačítko "Administrace" a pak na tlačítko "Založit skupinu". V zobrazené tabulce si zvolte název a popis skupiny, z vytvořených učitelských podúčtů vyberte vedoucího skupiny a nakonec zvolte třídu, ve které bude daná skupina využívána.

| Vrstvy | Uživatel                             | nns@nns.cz on                              | line                        | Založení skupiny                                                                                                  |
|--------|--------------------------------------|--------------------------------------------|-----------------------------|----------------------------------------------------------------------------------------------------|
|        | Přihl<br>Odh<br>Sdíle<br>Sync<br>Síť | lásit se<br>Ilásit se<br>ení<br>chronizace |                             | Nová skupina<br>Název: chemie<br>Popis: interaktivní chemie pro osmáky<br>Vedoucí: licence@nns.cz ▼<br>Třída: 8 € |
|        | Adm                                  | ninistrace 🕨                               | Založit účet<br>Seznam účtů |                                                                                                    |
|        |                                      |                                            | Založit skupinu             |                                                                                                    |
|        |                                      |                                            | Upravit skupinu             | Storno Další >                                                                                                    |

**3.2.** Po kliknutí na tlačítko "Další" při zakládání nové skupiny se zobrazí tabulka s již vytvořenými studentskými podúčty. Z nich následně můžete vybrat kliknutím na prázdný čtvereček ty studentské podúčty, které chcete zařadit do dané skupiny. Po ukončení výběru klikněte na tlačítko "Hotovo", tím bude skupina vytvořena.

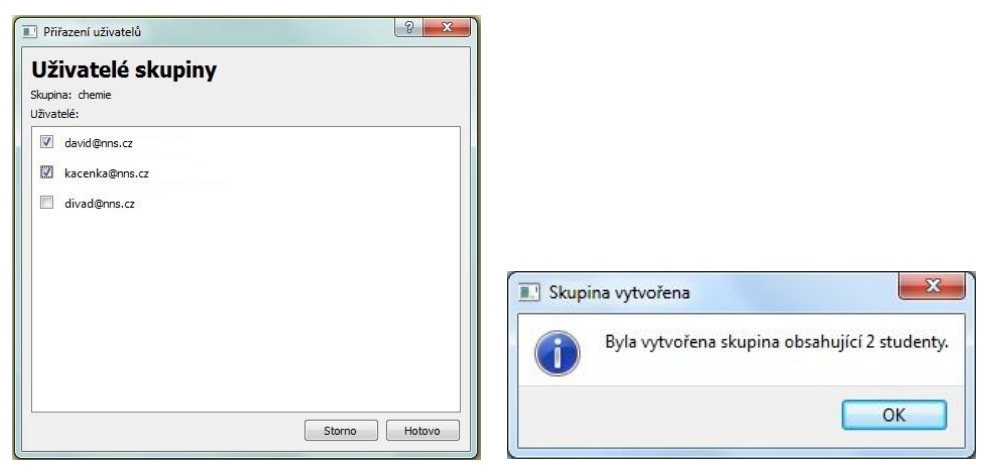

**3.3.** Po vytvoření skupiny bude automaticky na admin e-mail, pod kterým byla daná skupina vytvořena, a na e-mail vedoucího skupiny odeslána nejen informace o vytvoření nové skupiny, ale hlavně internetový odkaz pro stažení programu Media Creator Student. Daný odkaz spolu s vytvořenými podúčty žáků **předejte** následně **jednotlivým žákům** (spolu s jejich přihlašovacím e-mailem a heslem) pro stažení daného programu a využívání MIUČ+ v jejich domácích.

#### 4. Editace "Skupiny uživatelů"

V případě potřeby je možné vytvořené skupiny uživatelů editovat – přidávat či odebírat jednotlivé členy.

#### 4.1. Přidání členů do "Skupiny uživatelů"

Pro přidání členů do skupiny je třeba se nejprve do MIUČ+ přihlásit (dle bodu 2.1.). Následně v horní liště otevřené MIUČ+ klikněte na tlačítko "Uživatel", poté na tlačítko "Administrace" a pak na tlačítko "Upravit skupinu". V zobrazené tabulce vyberte vedoucího skupiny, pak vyberte skupinu a následně klikněte na tlačítko "Vybrat".

| Vrstvy | Uživatel                                   | nns@nns.cz or                                            | lline                                          | Výběr skupiny                                                                |
|--------|--------------------------------------------|----------------------------------------------------------|------------------------------------------------|------------------------------------------------------------------------------|
|        | Přih<br>Odh<br>Sdíle<br>Syne<br>Síť<br>Adn | lásit se<br>Ilásit se<br>ení<br>chronizace<br>hinistrace | Založit účet<br>Seznam účtů<br>Založit skupinu | Učitel: licence@nns.cz 1. ~<br>Skupiny:<br>13 - chemie<br>16 - test 2.<br>3. |
|        |                                            |                                                          | Upravit skupinu                                | Storno Vybrat                                                                |

Poté v tabulce se zobrazenými účty uživatelů skupiny klikněte na tlačítko "Přidat uživatele", pak vyberte ze seznamu uživatele, které chcete přidat do dané skupiny, a potvrďte kliknutím na tlačítko "Vybrat".

| UZIVATEIE SKI<br>ikupina: chemie<br>Jživatelé: | ipiny   | aivaa@nns.cz |
|------------------------------------------------|---------|--------------|
| david@nns.cz                                   | Odebrat |              |
| kacenka@nns.cz                                 | Odebrat |              |
|                                                |         |              |

#### 4.2. Odebrání členů ze "Skupiny uživatelů"

Pro odebrání členů ze skupiny je třeba se nejprve do MIUč+ přihlásit (dle bodu 2.1.). Následně v horní liště otevřené MIUč+ klikněte na tlačítko "Uživatel", poté na tlačítko "Administrace" a pak na tlačítko "Upravit skupinu". V zobrazené tabulce vyberte vedoucího skupiny, pak vyberte skupinu a následně klikněte na tlačítko "Vybrat".

| Vrstvy | Uživatel                                   | nns@nns.cz or                                   | line                                           | Výběr skupiny                                                   | 8 X              |
|--------|--------------------------------------------|-------------------------------------------------|------------------------------------------------|-----------------------------------------------------------------|------------------|
|        | Přih<br>Odł<br>Sdílu<br>Synu<br>Síť<br>Adn | lásit se<br>ilásit se<br>ení<br>chronizace<br>► | Založit účet<br>Seznam účtů<br>Založit skupinu | Učitel: [licence@nns.cz<br>Skupiny:<br>13 - chemie<br>16 - test | 1. ·<br>2.<br>3. |
|        |                                            |                                                 | Upravit skupinu                                | Stor                                                            | NO Vybrat        |

Poté v tabulce se zobrazenými účty uživatelů skupiny klikněte na tlačítko "Odebrat" vedle účtu, který chcete odebrat z dané skupiny.

| david@nns.cz   | Odebrat |
|----------------|---------|
| kacenka@nns.cz | Odebrat |
| divad@nns.cz   | Odebrat |
|                |         |

#### Seznam účtů

Admin si pomocí menu "Uživatel – Administrace – Seznam účtů" může zobrazit seznam již vytvořených podúčtů, včetně indikace, kteří uživatelé jsou aktuálně online a o jaký typ účtu jde (teacher, student).

# Do budoucna se přepokládá využití skupin zejména pro potřebu vzdálené výuky, jejich funkcionality budou dále rozvíjeny.